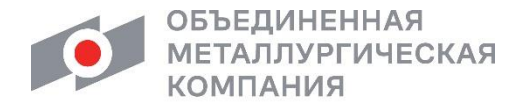

Совершенство продуманных решений

## ОПЕРАЦИОННАЯ ИНСТРУКЦИЯ

Акционерное общество «Объединенная металлургическая компания»

ОИ.12-451.SAP.SLC.9

УТВЕРЖДЕНА приказом АО «ОМК» от \_\_\_\_\_ № \_\_\_\_\_

# ОТВЕТЫ НА ЗАПРОСЫ КВАЛИФИКАЦИИ

Редакция 1

Введена в действие с \_\_\_\_\_

Разработана

Практикой логистических и производственных систем Направления поддержки пользователей ДИТ АО «ВМЗ» (200102)

Введена в действие взамен Операционной инструкции **ОИ.12-451.SAP.SLC.9** «Ответы на запросы квалификации», утвержденной приказом АО «ОМК» от 14.01.2021 года №1200-П-6/21

Москва 2021

# Содержание

| 1   | Общие положения                                              | .3 |
|-----|--------------------------------------------------------------|----|
| 2   | Ответственность                                              | .3 |
| 3   | Термины, определения и сокращения                            | .3 |
| 4   | Вход в систему                                               | .4 |
| 5   | Описание процесса                                            | .5 |
| 5   | 5.1 Просмотр запросов квалификации                           | .5 |
| 5   | 5.2 Заполнение и отправка ответов к квалификационным анкетам | .6 |
| 5   | 5.3 Отправка уточнений по анкете квалификации                | .8 |
| 5   | 5.4 Просмотр статусов квалификации и сроков их действия1     | 0  |
| 6   | Результат1                                                   | 1  |
| 7   | Нормативные ссылки и связанные документы1                    | 1  |
| Прι | иложение А1                                                  | 2  |
| Прι | иложение Б1                                                  | 3  |
| Лис | ст регистрации изменений1                                    | 4  |

### 1 Общие положения

1.1 Настоящая Операционная инструкция «Ответы на запросы квалификации» (далее – Инструкция) описывает порядок работы в системе SLC системы SAP SRM при проведении процедуры квалификации и аттестации поставщиков Компании для заполнения и отправки ответов на квалификационные анкеты.

1.2 Настоящая Инструкция сформирована в соответствии с проектным решением ПР.SRM.015 «Управление жизненным циклом поставщиков».

### 2 Ответственность

| Ответственность за поддержание<br>настоящего документа в<br>актуальном состоянии несет | Руководитель Практики логистических и        |  |
|----------------------------------------------------------------------------------------|----------------------------------------------|--|
|                                                                                        | производственных систем Направления          |  |
|                                                                                        | поддержки пользователей Центра архитектуры и |  |
| ,                                                                                      | поддержки Дирекции по информационным         |  |
|                                                                                        | технологиям АО «ВМЗ».                        |  |

#### 3 Термины, определения и сокращения

В настоящем документе применяются термины и определения в соответствии со глоссарий терминов СП.12-390.19 «Единый Справочником определений И Объединенной металлургической компании», а также следующие термины с соответствующими определениями:

| Термин/сокращение               | Определение/расшифровка                                                                                                    |  |  |
|---------------------------------|----------------------------------------------------------------------------------------------------|--|--|
| 3.1 <b>анкета</b>               | Объект системы SAP SLC, включающий список<br>сгруппированных по одному или нескольким признакам<br>вопросов;                                                                                                    |  |  |
| 3.2 запрос<br>квалификации      | Объект системы SAP SLC, содержащий одну или несколько квалификационных анкет, отправляемый одному или нескольким поставщикам/подрядчикам/исполнителям.                                                                   |  |  |
| 3.3 <b>категория закупки</b>    | Средство классификации покупок, представляет собой обобщенные (верхние уровни) номенклатурных групп МТР, услуг, работ. Используется для категоризации закупаемых товаров и услуг, а также для классификации поставщиков. |  |  |
| 3.4 квалификационная<br>анкета  | Объект системы SAP SLC, включающий список,<br>сгруппированных по одному или нескольким признакам,<br>вопросов для проведения квалификации и квалификации в<br>рамках аттестации поставщика/подрядчика/исполнителя.       |  |  |
| 3.5 <b>квалификация</b>         | Первоначальное определение соответствия поставщика/подрядчика/исполнителя общим/специальным требованиям ОМК и уровня риска.                                                                                              |  |  |
| 3.6 КСУ НСИ                     | Корпоративная система управления нормативно-справочной информацией;                                                                                                    |  |  |
| 3.7 <b>MTP</b>                  | Материально-технические ресурсы;                                                                                                    |  |  |
| 3.8 менеджер по<br>квалификации | Работник компании, выполняющий функции организации процессов квалификации и аттестации поставщиков,                                                                                                    |  |  |

1

Операционная инструкция «Ответы на запросы квалификации» ОИ.12-451.SAP.SLC.9

1

Редакция

| Термин/сокращение                               | Определение/расшифровка                                                                                                    |
|-------------------------------------------------|----------------------------------------------------------------------------------------------------|
|                                                 | подрядчиков, исполнителей.                                                                                                    |
| 3.9 номенклатурная<br>группа/категория          | Группа приобретаемой продукции, услуги, работы в соответствии с КСУ НСИ. Номенклатурная группа соответствует системному объекту SAP SRM/SLC категория продуктов.                                                                                                    |
| 3.10 транзакция                                 | Группа последовательных операций с базой данных,<br>которая представляет собой логическую единицу работы с<br>данными; может быть выполнена либо целиком и успешно,<br>соблюдая целостность данных и независимо от<br>параллельно идущих других транзакций, либо не<br>выполнена вообще и тогда она не должна произвести<br>никакого эффекта; |
| 3.11 SAP SLC (Supplier lifecycle management)    | Автоматизированная система квалификации и аттестации поставщиков.                                                                                                    |
| 3.12 SAP SRM (Supplier relationship management) | Система управления взаимоотношениями с поставщиками.<br>Система управления закупками на базе решения SAP,<br>созданная в целях обеспечения открытых и прозрачных<br>закупочных процедур на предприятиях ОМК.                                                                                                    |

### 4 Вход в систему

Для входа в систему SRM необходимо использовать ссылку: <u>https://srm.omk.ru/irj/portal</u>. При первоначальном входе в систему SRM необходимо ввести идентификатор пользователя в системе и пароль и нажать на кнопку Вход в систему (Рисунок 1).

| <b>O</b> | Система SRM OMK                                                                                        |
|----------|----------------------------------------------------------------------------------------------------|
| ОМК      | Впервые на портале? <u>Зарегистрироваться сейчас</u><br>Пользователь * ОМК052701978<br>Пароль * •••••• |
|          | Вход в систему<br>Проблемы при входе в систему? <u>Поддержка</u>                                       |
|          | Copyright ® SAP AG. Все права защищены.                                                                |

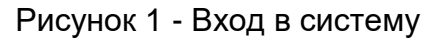

В открывшемся экране необходимо указать текущий пароль, ввести новый пароль и подтвердить ввод нового пароля повторным вводом. Для смены пароля требуется нажать на кнопку Изменить (Рисунок 2).

|          | Опе                              | рационная инструкция                                                                                                    | ОИ.12-451.SAP.SLC.9 |
|----------|----------------------------------|----------------------------------------------------------------------------------------------------|---------------------|
| AO «OMK» | «Ответы на запросы квалификации» |                                                                                                    | Редакция 1          |
|          | OMK                              | Система SRM OMK                                                                                                    |                     |
|          |                                  | Изменить пароль<br>Старый пароль *<br>Новый пароль *<br>Подтвердить пароль *<br>Изменить<br>Отменить<br>Соруright © SAP AG. Все права защищены. |                     |

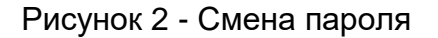

Учетные записи, пароль которых не был сменен в течение 30 (тридцати) дней, будут блокированы в системе.

### 5 Описание процесса

При проведении процесса квалификации и аттестации поставщиков Компании мастер-пользователям необходимо своевременно обработать полученные запросы квалификации, заполнить анкеты и отправить ответы обратно на рассмотрение менеджерам по квалификации Компании.

От ответов, предоставленных поставщиком, в дальнейшем будет зависеть принятие решения по квалификационному статусу поставщика и возможность участия в закупочных процедурах Компании.

#### 5.1 Просмотр запросов квалификации

При поступлении нового запроса квалификации на электронную почту мастерпользователя поставщика будет направлено уведомление о необходимости отправить ответ на анкету (<u>приложение A</u>, <u>приложение Б</u>).

Запросы квалификации, по которым требуется отправка ответа, доступны для просмотра в меню «Квалификация и аттестация» — «Квалификации» — «Новое» (Рисунок 3).

| Данные компании Упр                                         | авление контак | тными лицами   | Квалификация и аттестация    |                 |            |            |                               |        |
|-------------------------------------------------------------|----------------|----------------|------------------------------|-----------------|------------|------------|-------------------------------|--------|
| Ведение данных постав                                       | щиков          |                |                              |                 |            |            |                               |        |
| Новое                                                       |                |                |                              |                 |            | Исто       | рия <sub>д</sub> <u>Назад</u> | Вперед |
| К))<br>Детальная навигация                                  | •              | Список нов     | ых квалификаций              |                 |            |            |                               |        |
| <ul> <li>Предприятие</li> <li>Квалификации</li> </ul>       |                | Спис           | ок новых квалификаций        |                 |            |            |                               |        |
| <ul> <li>В обработке</li> <li>Новое</li> </ul>              |                | <b>С</b> Обнов | Зить                         |                 | -          |            |                               |        |
| <ul> <li>Отправлено</li> <li>Требнотов водоновно</li> </ul> |                | РМИ            |                              |                 | Дата созд. | Срок       | Статус                        |        |
| • треоуется пояснение                                       |                | Квалифи        | кация R1-R2: Авиатранспорт   |                 | 23.07.2020 | 02.08.2020 | Нов.                          |        |
| <ul> <li>Статусы квалификаци</li> <li>Задачи</li> </ul>     | илапестации    | Квалифи        | кация R1-R2: Агломерат, окат | ышии железофлюс | 23.07.2020 | 02.08.2020 | Нов.                          |        |
| Фавориты портала                                            | Ē              |                |                              |                 |            |            |                               |        |
|                                                             |                |                |                              |                 |            |            |                               |        |

Рисунок 3 - Список новых квалификаций

|          | Операционная инструкция          | ОИ.12-451.SAP.SL | ОИ.12-451.SAP.SLC.9 |  |  |
|----------|----------------------------------|------------------|---------------------|--|--|
| AU «UMK» | «Ответы на запросы квалификации» | Редакция         | 1                   |  |  |

Для просмотра анкеты необходимо перейти по ссылке в ее названии. Откроется окно просмотра данных анкеты (Рисунок 4). Требуется ознакомиться с вопросами, сроком подачи ответа. Вопросы, по которым требуется обязательная загрузка подтверждающего документа, отмечены Имя файла\*.

| назад Дальше Обработать Сохранить Просмотр                                                                                                    | о перед печатью Закрыть                                                                                                    |                          |
|----------------------------------------------------------------------------------------------------|----------------------------------------------------------------------------------------------------|--------------------------|
| Квалификация: Квалификация R3-R4                                                                                                    | Статус ответа                                                                                                    | Нов.                     |
| Поставщик: ООО ПКП "МИТО" ООО І                                                                                                    | Срок                                                                                                    | 16.07.2020               |
|                                                                                                    | Дата отправки:                                                                                                    | -                        |
|                                                                                                    |                                                                                                    |                          |
| анкета по защите                                                                                                    |                                                                                                    |                          |
| анкета по защите<br>направления। данных<br>R3-R4                                                                                                    |                                                                                                    |                          |
| анкета по защите<br>направления данных<br>R3-R4                                                                                                    | сли предмета закупки                                                                                                    |                          |
| анкета по защите<br>направления данных<br>R3-R4<br>Опыт выполнения работ в отрас                                                                                                    | сли предмета закупки<br>ения работ в отрасли предмета закуг                                                                                 | жи                       |
| анкета по защите<br>направления<br>R3-R4<br>Опыт выполнения работ в отрас<br>пыт производства/поставок/оказания услуг/выполне<br>1.1 Статус организации<br>Выберите статус Вашей организации, приложите н                                                                                                    | сли предмета закупки<br>ения работ в отрасли предмета закуг<br>копию подтверждающего документа                                              | IKU                      |
| анкета по защите<br>направления<br>R3-R4<br>Опыт выполнения работ в отрас<br>пыт производства/поставок/оказания услуг/выполня<br>1.1 Статус организации<br>Выберите статус Вашей организации, приложите н                                                                                                    | СЛИ ПРЕДМЕТА ЗАКУПКИ<br>ения работ в отрасли предмета закуп<br>копию подтверждающего документа<br>Имя файла Опис                            | жи<br>ание файла         |
| анкета по защите<br>направления данных<br>R3-R4<br>Опыт выполнения работ в отрас<br>пыт производства/поставок/оказания услуг/выполня<br>1.1 Стату с организации<br>Выберите статус Вашей организации, приложите н<br>Производитель (завод,<br>предприятие)/Компания/Подрядчик/Исполнитель<br>Официальное представительство | сли предмета закупки<br>ения работ в отрасли предмета закуп<br>копию подтверждающего документа<br>Имя файла Опис<br>Приложения не загружены | лки<br>ание файла        |
| анкета по защите<br>направления данных<br>R3-R4<br>Опыт выполнения работ в отрас<br>лыт производства/поставок/оказания услуг/выполн<br>1.1 Статус организации<br>Выберите статус Вашей организации, приложите и<br>Производитель (завод,<br>предприятие)/Компания/Подрядчик/Исполнитель<br>Официальное представительство   | СЛИ ПРЕДМЕТА ЗАКУПКИ<br>ения работ в отрасли предмета закуг<br>копию подтверждающего документа<br>Имя файла Опис<br>Приложения не загружены | <i>тки</i><br>ание файла |

Рисунок 4 - Просмотр анкеты квалификации

#### 5.2 Заполнение и отправка ответов к квалификационным анкетам

Для того, чтобы начать заполнять анкету, необходимо нажать на кнопку Обработать. В зависимости от типа вопроса, можно выбрать один из нескольких вариантов ответа, поставив переключатель напротив нужного варианта, или ввести текстовое значение.

Для загрузки документа следует нажать на кнопку <sup>С</sup>, с помощью проводника выбрать файл и нажать на кнопку «Загрузить» (Рисунок 5).

|                                                                                                    | Операционная инструкция                                                                                                    | ОИ.12-451.SAP.S                                          | LC.9     |
|----------------------------------------------------------------------------------------------------|----------------------------------------------------------------------------------------------------|----------------------------------------------------------|----------|
| AU «UMK»                                                                                              | «Ответы на запросы квалификации»                                                                                                    | Редакция                                                 | 1        |
| ⋫1<br>Введен<br>1 Опыт в<br>Опыт произес                                                              | Добавить приложение<br>ие Ке<br>на Имя файла:<br>Описание файла:<br>Загрузка Отменить<br>Эдства/п                                                                                                    |                                                          |          |
| 1.1 Статус од<br>Выберите с<br>Производ<br>предприяти<br>Официал<br>Дилер/Ди<br>Посредні<br>Без указа | рганизации<br>татус Вашей организации, приложите копию подреверждающего докуме<br>цитель (завод,<br>в)/Компания/Подрядчик/Исполнитель<br>вное представительство<br>истрибьютор/Партнер/Экспедитор<br>ик/Инжиниринговая компания<br>ания | ента<br>Описание файла<br>выберите символ "Добавить прил | ложения" |

Рисунок 5 - Загрузка приложения к вопросу

При загрузке сертификата к ответу на вопрос также необходимо указать срок его действия либо указать, что сертификат бессрочный, поставив метку в поле «Действ. неогранич». Для этого сначала необходимо загрузить сертификат, а затем выбрать срок действия или поставить метку о бессрочности сертификата (Рисунок 6).

| 2.1.1 На вопрос 2.1 дан ответ - "СМК соответствует требованиям стандарта ISO 9001 (ГОСТ Р ИСО 9001)". Ответьте, |
|----------------------------------------------------------------------------------------------------|
| пожалуйста, также на зависимые вопросы:                                                                         |

| *2.1.1.1 Приложите сертификат СМК ISO 9001 |                            |
|--------------------------------------------|----------------------------|
| Оца                                        | Действит. по:              |
| O Hei                                      | Выдано:                    |
|                                            | 🕑 Имя файла Описание файла |
|                                            | 🔟 Сертификат.txt           |
|                                            | Комментарий:               |
|                                            |                            |
|                                            |                            |
|                                            |                            |
|                                            |                            |

Рисунок 6 - Загрузка сертификата и выбор срока действия

Для сохранения внесенных изменений требуется нажать на кнопку Сохранить. Статус анкеты изменится на «В обработке». В дальнейшем её можно будет обработать из пункта меню в меню «Квалификация и аттестация» — «Квалификации» — «В обработке».

После того, как анкета стала полностью заполнена и готова к отправке, необходимо перейти на шаг «Заявление о защите данных», ознакомиться с соглашением о конфиденциальности, поставив метку о его прочтении, нажать на кнопку «Отправить» и подтвердить отправку ответа на запрос квалификации (Рисунок 7). Статус ответа запроса изменится на «Отправлено».

| Операционная инструкция     |                                                                            | ная инструкция                                   | ОИ.12-451.SAP.SLC.9           |         |
|-----------------------------|----------------------------------------------------------------------------|--------------------------------------------------|-------------------------------|---------|
| AO «OMK»                    | «Ответы на запросы квалификации»                                           |                                                  | Редакция                      | 1       |
|                             |                                                                            | Отправить квалификацию                           |                               |         |
|                             |                                                                            | Квалификация отправляется м                      | енеджеру по квалификации.     | кения"  |
| Заявлен                     | ие о защите данных                                                         | Да Нет                                           |                               |         |
| ☑ Подтвер<br>Постави        | ждаю, что ознакомлен и согласен с<br>циками/Подрядчиками товаров, рабо     | ребованиями "Руководящих принципов<br>т, услуг". | в работе с                    |         |
| Прлный текс<br>https://omk. | ст документа "Руководандие принцип<br>ru/vmz/production/vmz_prin_web_2019. | ы в работе с Поставщиками/Подрядчика<br>.pdf     | ами работ, услуг" размещен по | адресу: |
| 🖾 Отправи                   | ть                                                                         |                                                  |                               |         |
| Просмотрот                  |                                                                            | 30/DI IT                                         |                               |         |

Рисунок 7 - Отправка ответа на запрос квалификации

#### 5.3 Отправка уточнений по анкете квалификации

Если в результате проверки ответа на квалификационную анкету у менеджера по квалификации возникли замечания или вопросы, требующие уточнений, запрос квалификации будет возвращен для внесения корректировок. Работнику будет направлено соответствующее уведомление по электронной почте (Рисунок 8).

Subject: ОМК: Запрос уточнения по квалификационной анкете

Уважаемый поставщик,

Спасибо за участие в процессе квалификации поставщиков Группы компаний "ОМК". Для завершения квалификации, требуются некоторые уточнения. Пожалуйста, ознакомьтесь с текстом в поле "Коммуникация с менеджером по квалификации" квалификационной анкеты. Вы можете перейти к анкете, перейдя по ссылке в конце письма.

<u>В процессе работы с анкетой,</u> вам доступны следующие возможности:

Если вы нажмете кнопку "Сохранить", ваши ответы будут сохранены, и вы сможете вернуться в обработке анкеты позднее.

Если вы нажмете кнопку "Отправить", ваши ответы будут подтверждены. <u>После отправки анкеты,</u> она будет доступна только в режиме просмотра.

С уважением, Управление по квалификации и аттестации поставщиков, Группа компаний "ОМК"

Сообщение сгенерировано автоматически. Пожалуйста, не отвечайте на него.

Используйте следующую ссылку для доступа к квалификационной анкете: https://srm.omk.ru/irj/portal?NavigationTarget=pcd:portal\_content/User\_Roles/Z\_ROLES\_SLC/Z\_SRMS MC\_QUALIFICATION\_EXPERT/00000003/SupplierDataMaintenance/(2f)SRMSMC(2f)CATEGORY\_MANAG ER\_00000066&dropPRTEvent=OBNEvent&&DynamicParameter=SQR-KEY%3dCDC0A7A71BFD1EDB85F748C5984F47E2&NavMode=3

Рисунок 8 – Запрос уточнения по квалификационной анкете

Данная анкета будет доступна для изменения в пункте меню «Квалификация и аттестация» — «Квалификации» — «Требуется пояснения».

Перейти в просмотр анкеты и просмотреть сообщение менеджера по квалификации в поле «Коммуникация с менеджером по квалификации» (Рисунок 9).

| Обработать Сохранить Просмотр перед                                                                                         | а печатью Закрыть                                                                                                    |                | averes off the      |
|----------------------------------------------------------------------------------------------------|----------------------------------------------------------------------------------------------------|----------------|---------------------|
| Квалификация: Анкета R1-R                                                                                                   | 2: Агломерат                                                                                                    | Статус ответа  | Требуется пояснение |
| Поставщик: ООО "БАЛЧ                                                                                                    | УГ" ООО БА                                                                                                    | Срок:          | 13.11.2020          |
|                                                                                                    |                                                                                                    | Дата отправки: | 11.03.2021          |
| Коммуникация с менеджером по и<br>11.03.2021 10:16:41 (RUS03)<br>Отправил Александра Пилипишина (Менед<br>Сообщение:<br>1.2 | • Коммуникация с менеджером по квалификации<br>11.03.2021 10:16:41 (RUS03)<br>Отправил Александра Пилипишина (Менеджер по квалификации)<br>Сообщение:<br>1.2 |                |                     |

Рисунок 9 - Запрос, требующий уточнений

Для внесения исправлений необходимо нажать на кнопку «Обработать», скорректировать ответы по вопросам или добавить вложение/комментарий, для которых требуется пояснение (Рисунок 10).

Далее следует ввести комментарий в поле «Сообщение менеджеру по квалификации», затем на шаге «Заявление о защите данных» подтвердить согласие с обработкой данных и нажать на кнопку «Отправить». Анкета вернется менеджеру по квалификации и будет повторно рассмотрена.

| Просмотреть Сохранить Просмотр перед печатью Закрыть                                                          |                |                     |
|----------------------------------------------------------------------------------------------------|----------------|---------------------|
| Квалификация: Анкета R1-R2: Агломерат                                                                         | Статус ответа: | Требуется пояснение |
| Поставщик: ООО "БАЛЧУГ" ООО БА                                                                                | Срок:          | 13.11.2020          |
|                                                                                                    | Дата отправки: | 11.03.2021          |
| — Коммуникация с менеджером по квалификации                                                                   |                |                     |
| 11.03.2021 10:16:41 (RUS03)<br>Отправил Александра Пилипишина (Менеджер по квалификации)<br>Сообщение:<br>1.2 |                |                     |
| Сообщение менеджеру по квалификации:                                                                          |                |                     |
| Исправлено                                                                                                    |                |                     |
|                                                                                                    |                |                     |
|                                                                                                    |                |                     |

Рисунок 10 - Внесение корректировок по анкете

#### 5.4 Просмотр статусов квалификации и сроков их действия

Для просмотра информации о текущем квалификационном статусе по категориям закупок необходимо перейти в пункт меню «Квалификация и аттестация» – «Квалификации» – «Статусы квалификации/аттестации» (Рисунок 11).

| Данные компании Упр             | авление контак                                             | тными лицами | Квалификация и ат  | тестация                     |                      |              |            |      |
|---------------------------------|------------------------------------------------------------|--------------|--------------------|------------------------------|----------------------|--------------|------------|------|
| Ведение данных поставщиков      |                                                            |              |                    |                              |                      |              |            |      |
| Статусы квалификации/ат         | Статусы квалификации/аттестации   История _ Назад Вперед = |              |                    |                              |                      |              |            |      |
|                                 |                                                            |              |                    |                              |                      |              |            |      |
| Детальная навигация             |                                                            | Статусы к    | валификации        | по КЗ                        |                      |              |            |      |
| Предприятие                     |                                                            |              |                    |                              |                      |              | 2.         |      |
| 🕶 🗀 Квалификации                |                                                            |              |                    |                              |                      |              |            | . •. |
| <ul> <li>В обработке</li> </ul> |                                                            | -            |                    |                              |                      |              |            |      |
| • Новое                         |                                                            | • статусы    | квалификации по кз |                              |                      |              |            |      |
| • Отправлено                    |                                                            |              |                    |                              |                      |              |            | 20   |
| • Требуется пояснение           |                                                            | Категори     | ия закупки 🚊       | Регион поставки              | Статус квалификации  | Срок действ  | вия        |      |
| • Статусы квалификац            | ции/аттестац                                               | 001 - Ави    | иатранспорт        | 0004 АО "ОМК - Сталь", г. Мо | Ожидает квалификации | 23.07.2020 - | 23.07.2021 |      |
| 🕨 🗀 Задачи                      |                                                            | 001 - Ави    | иатранспорт        | 0008 А.О. "ЧМЗ", Чусовой     | Ожидает квалификации | 23.07.2020 - | 23.07.2021 |      |
| Фавориты портала                | E                                                          | 001 - Ави    | иатранспорт        | 0015 АО "ВМЗ", г.Выкса       | Ожидает квалификации | 23.07.2020 - | 23.07.2021 |      |
|                                 |                                                            | 003 - Агл    | омерат, окатыши и  | 0004 АО "ОМК - Сталь", г. Мо | Ожидает квалификации | 23.07.2020 - | 23.07.2021 |      |
|                                 |                                                            | 003 - Агл    | омерат, окатыши и  | 0008 АО "ЧМЗ", Чусовой       | Ожидает квалификации | 23.07.2020 - | 23.07.2021 | -    |

Рисунок 11 - Статусы квалификации поставщика

В данном перечне можно просмотреть статус квалификации по категориям закупок в разрезе регионов поставки и сроки действия квалификационных статусов.

В категорию закупки включен перечень категорий продуктов, по которым поставщик осуществляет или намерен осуществлять поставки.

Статусы квалификации делятся на несколько типов:

– Положительные: Квалифицирован, Аттестован, Не подлежит квалификации – данные статусы указывают на подтверждение поставщиком оказывать поставки Компании по региону и категориям продуктов, включенных в категорию закупки;

 Отрицательные: Не квалифицирован, Дисквалифицирован – статусы означают, что поставщик не прошел процедуру квалификации/аттестации по категории закупки для региона поставки;

- Ожидает квалификации – решение по квалификации поставщика по категории закупки и региону поставки не было принято.

Список статусов можно отсортировать или сгруппировать по полям. Для этого необходимо нажать на название столбца в таблице и выбрать способ отображения (Рисунок 12), или применить пользовательскую сортировку по нескольким столбцам.

Редакция

| Список квалификаций поста    | вщиков                             |                      |                         |   |
|------------------------------|------------------------------------|----------------------|-------------------------|---|
|                              |                                    |                      |                         | 2 |
| Категория закупки            | Регион поставки                    | Статус квалификации  | Срок действ ия          |   |
| 00 - Универсальная категория | Сортиров ка по в осходящей         | Аттестован           | 01.02.2020 - 05.07.2020 |   |
| 00 - Универсальная категория | Сортиров ка по ните одящей         | Ожидает квалификации | 03.07.2020 - 03.07.2021 |   |
| 02 - Автотехника             | Сгруппировать                      | Ожидает квалификации | 06.07.2020 - 06.07.2021 |   |
| 00 - Универсальная категория | (Пользовательская сортировка)      | Аттестован           | 01.02.2020 - 05.07.2020 |   |
| 00 - Универсальная категория | (Пользовательский фильтр)          | Ожидает квалификации | 03.07.2020 - 03.07.2021 |   |
|                              | 0001 ООО "ВМЗ - Техно", г. Выкса   |                      |                         |   |
|                              | 0010 ООО "ОМК-И Т", Выкса          |                      |                         |   |
|                              | 0014 Филиал АО"ОМК-Сталь"г. Москва |                      |                         |   |
|                              | 0015 АО "ВМЗ", г.Выкса             |                      |                         |   |

Рисунок 12 - Настройка отображения статусов

Также список можно отфильтровать по определенным значениям полей, выбрав фильтр по нажатию на название столбца и его значение (Рисунок 13) либо использовать пользовательский фильтр.

| <ul> <li>Список квалификаций п</li> </ul> | оставщиков                      |                       |                              |                         |
|-------------------------------------------|---------------------------------|-----------------------|------------------------------|-------------------------|
|                                           |                                 |                       |                              | 2)                      |
|                                           | Категория закупки               | Регион поставки       | Статус квалификации          | Орок действия           |
| 🔻 0001 ООО "BM3 - Техн                    | о", г. Выкса (3) (Регион постав | ки)                   | Сортировка по восходящей     |                         |
|                                           | 00 - Универсальная катег        | 0001 ООО "ВМЗ - Техно | Сортировка по нисходящей     | 01.02.2020 - 05.07.2020 |
|                                           | 00 - Универсальная катег        | 0001 ООО "ВМЗ - Техно | Сгруппировать                | 03.07.2020 - 03.07.2021 |
|                                           | 02 - Автотехника                | 0001 ООО "ВМЗ - Техно | (Пользовательская сортировка | 06.07.2020 - 06.07.2021 |
| ▼ 0010 ООО "ОМК-ИТ", Е                    | Зыкса (3) (Регион поставки)     |                       | (Пользовательский фильтр)    |                         |
|                                           |                                 | ****                  | Аттестован                   |                         |
|                                           |                                 |                       | Не подлежит квалифика        |                         |
|                                           |                                 |                       | Ожидает квалификации         |                         |

Рисунок 13 - Фильтрация статусов

### 6 Результат

Операции по заполнению и отправке ответов на анкеты квалификации в системе SLC выполнены.

### 7 Нормативные ссылки и связанные документы

В настоящей Инструкции использованы ссылки на следующие документы:

| ΠP.SRM.015   | Проектное решение «Управление жизненным циклом поставщиков»; |                    |                      |                            |          |
|--------------|--------------------------------------------------------------|--------------------|----------------------|----------------------------|----------|
| СП.12-390.19 | Справочник<br>определений<br>компании».                      | «Единый<br>Объедин | глоссарий<br>енной м | терминов<br>аеталлургичеса | и<br>кой |

## Приложение А

(справочное)

#### Уведомление о новой анкете квалификации

Уведомление о новой анкете квалификации представлено на рисунке 1А.

От: Система квалификации/аттестации ОМК <u>srm@omk.ru</u> Кому: <u>telikanov@ker-holding.ru</u> Дата: вторник, 01 декабря 2020г., 08:21 +03:00 Тема: ОМК: Запрос квалификации

Уважаемый поставщик,

Приглашаем принять участие в процессе квалификации поставщиков Группы компаний 'ОМК'. Пожалуйста, заполните квалификационную анкету по категории закупки 'Ремонт зданий и сооружений', перейдя по ссылке в конце письма.

В процессе заполнения анкеты вам доступны следующие возможности:

Если вы нажмете кнопку 'Сохранить', заполненные ответы сохранятся, и вы сможете вернуться к заполнению анкеты позже.

Если вы нажмете кнопку 'Отправить', заполненные ответы будут подтверждены и отправлены менеджеру поставщиков. <u>После отправки анкеты</u>, она будет доступна только в режиме просмотра.

С уважением,

Управление по квалификации и аттестации поставщиков, Группа компаний 'ОМК'

Сообщение сгенерировано автоматически. Пожалуйста, не отвечайте на него.

Используйте следующую ссылку для доступа к квалификационной анкете: https://srm.omk.ru/irj/portal?NavigationTarget=pcd:portal\_content/User\_Roles/Z\_ROLES\_SLC/Z\_SRMS MC\_QUALIFICATION\_EXPERT/00000003/SupplierDataMaintenance/(2f)SRMSMC(2f)CATEGORY\_MANAG ER\_00000066&dropPRTEvent=OBNEvent&&DynamicParameter=SQR-KEY%3dE41F139DCE811EDB8CF28E950E8F119C&NavMode=3

Рисунок 1А - Уведомление о новой анкете квалификации

### Приложение Б

(справочное)

#### Уведомление-напоминание об ответе на анкету квалификации

Уведомление о новой анкете квалификации представлено на рисунке 1Б.

From: Workflow System [mailto:wf-batch-psr@omk.ru] Sent: Monday, November 09, 2020 8:21 PM То: Корягин Сергей Викторович Subject: Напоминание ОМК: заполните анкету квалификации

Уважаемый поставщик,

Вы еще не присылали квалификационную анкету "Анкета R1-R2: 159 - Работы по подготовке проектной документа". Срок наступает 11.11.2020. Для участия в закупочных процедурах Группы компаний "ОМК" требуется прохождение квалификации.

Вы можете вызвать анкету напрямую, щелкнув приведенную ниже ссылку.

С уважением,

Управление по квалификации и аттестации поставщиков, Группа компаний "ОМК"

Сообщение сгенерировано автоматически. Пожалуйста, не отвечайте на него.

Ссылка на квалификационную анкету:

https://srm.omk.ru/irj/portal?NavigationTarget=pcd:portal\_content/User\_Roles/Z\_ROLES\_SLC/Z\_SRMS MC\_QUALIFICATION\_EXPERT/00000003/SupplierDataMaintenance/(2f)SRMSMC(2f)CATEGORY\_MANAG ER\_00000066&dropPRTEvent=OBNEvent&SQR-KEY=CDC0A7A7A4A11EDB878E62BD2C3CD2C4&DynamicParameter=SQR-KEY%3dCDC0A7A7A4A11EDB878E62BD2C3CD2C4&NavMode=3

Рисунок 1Б - Уведомление о новой анкете квалификации

# Лист регистрации изменений

| Номер<br>редакци<br>и | Разделы и приложения,<br>на которые распространяется<br>изменение          | Номер и дата<br>распорядительного<br>документа об<br>утверждении | Дата<br>введения |
|-----------------------|----------------------------------------------------------------------------|------------------------------------------------------------------|------------------|
| 0                     | Введена в действие впервые<br>SR-3615390<br>Проект 21000025                | Приказ от<br>14.01.2021 № 1200-<br>П-6/21                        | 14.01.2021       |
| 1                     | Внесены изменения в п.5.1, п.5.2, п.5.3, удалено приложение В (SR-3788828) |                                                                  |                  |